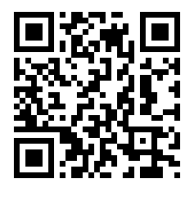

## How to Make an Appointment for Modern Language Tutoring with *Calendly*

Tomonori Nagano tnagano@lagcc.cuny.edu Wednesday, June 17<sup>th</sup>, 2020

How to Make an Appointment for Modern Language Tutoring with Calendly

In light of the COVID-19 situation, the Modern Languages (ML) Program is currently offering tutoring services only online. This document will guide you how to make an appointment for online modern language tutoring using *Calendly*. In Fall 2020, the ML Program offers small-group or individual tutoring services in American Sign Language, Arabic, Chinese (Mandarin), French, Italian, Japanese, Korean, Portuguese, and Spanish. During the online tutoring, students enrolled in a language class can get help with homework, lab assignments, grammar, vocabulary, culture, presentations and quiz review.

## 1. Go to https://calendly.com/lagcc-mlab. Or scan the QR code above.

2. Click on the name of tutors.

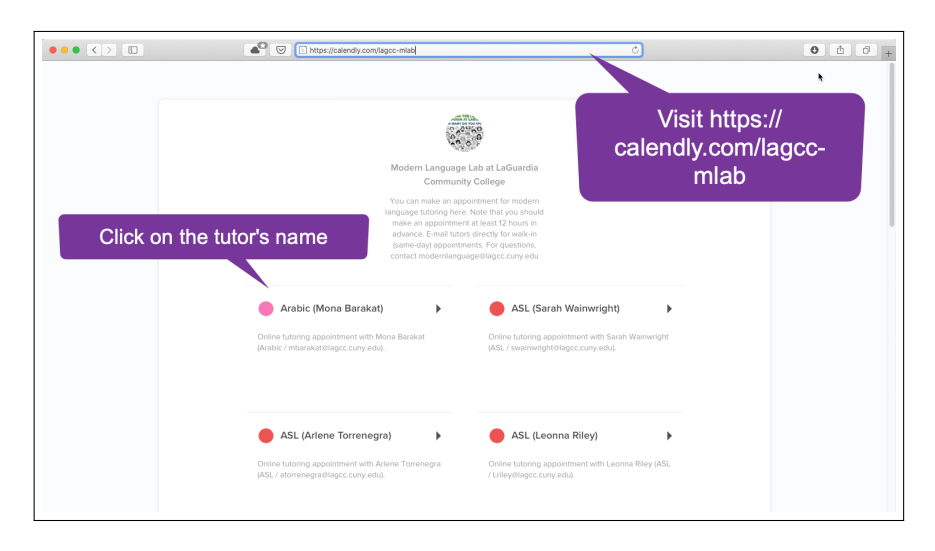

- 3. You will see the schedule of the tutor. Click on the date when you want to make an appointment.
- 4. You should make an appointment at least 30 minutes prior to the meeting.

| ••• • |                                                                             | endly.com            |         |          |          |           | Ċ      |          | 0 1 | 0+     |
|-------|-----------------------------------------------------------------------------|----------------------|---------|----------|----------|-----------|--------|----------|-----|--------|
|       |                                                                             |                      |         |          |          |           |        |          | ¥ = | menu * |
|       | C More THAN 100 LANDUNGE<br>ANS SPORT AT LAGUNDUA<br>HOW MARY OL YOU SPLACT | Select a Date & Time |         |          |          |           |        | State of |     |        |
|       |                                                                             | May                  | 2020    | 020      |          |           | <      | <b>→</b> |     |        |
|       |                                                                             | SUN                  | MON     | TUE      | WED      | THU       | FRI    | SAT      |     |        |
|       | 100                                                                         |                      |         |          |          |           | 1      | 2        |     |        |
|       | Modern Language Lab at LaGuardia Community<br>College                       | 3                    | 4       | 5        | 6        | 7         | 8      | 9        |     |        |
|       | Arabic (Mona Barakat)                                                       | 10                   | 11      | 12       | 13       | 14        | 15     | 16       |     |        |
|       | C 1hr                                                                       | 17                   | 18      | 19       | 20       | 21        | 22     | 23       |     |        |
|       | Online tutoring appointment with Mona Barakat                               | 24                   | 25      | 26       | 27       | 28        | 29     | 30       |     |        |
|       | (Arabic / mbarakat@lagcc.cuny.edu).                                         | 31                   |         |          |          |           |        |          |     |        |
|       |                                                                             | ø                    | Eastern | Time - U | S & Cani | ada (5:40 | lam) 👻 |          |     |        |
|       | Click on the date.                                                          |                      |         |          |          |           |        |          |     |        |
|       |                                                                             |                      |         |          |          |           |        |          |     |        |
|       |                                                                             | <b>A</b> _ T         |         | tot      |          |           |        |          |     |        |
|       |                                                                             |                      |         |          |          |           |        |          |     |        |

You will see the time slots available for tutoring. Each appointment is 60 minutes long. Click on the time slot when you want to 5. make an appointment.

|                                                                             |       | 6         | calendly  | .com      |           |      |     | Ċ                | 0 6 0 +  |
|-----------------------------------------------------------------------------|-------|-----------|-----------|-----------|-----------|------|-----|------------------|----------|
|                                                                             |       |           |           |           |           |      |     |                  | ∃ Menu - |
| HORE THAN 100 LANDLAGE:<br>ARE SPOREN AT LAGLANDSA<br>HOW MANY DO YOU SPART | Sele  | ct a D    | ate &     | Time      |           |      |     | 24 mg            |          |
|                                                                             | May 2 | 2020      |           |           |           | <    | >   | Thursday, May 21 |          |
|                                                                             | SUN   | MON       | TUE       | WED       | THU       | FRI  | SAT | 11:30am          |          |
|                                                                             | 2     | 4         | 5         | 6         | 7         | 0    | 2   | 12:00pm          |          |
| Community College                                                           | 10    | 11        | 12        | 13        | 14        | 15   | 16  | 12:30pm          |          |
|                                                                             | 17    | 18        | 19        | 20        | 21        | 22   | 23  | 1:00pm           |          |
| Online Online                                                               | 24    | 25        | 26        | 27        | 28        | 29   | 30  | 120mm            |          |
| Online tutoring appointment with Mona<br>Barakat (Arabic /                  | 31    |           |           |           |           |      |     |                  |          |
| тратаказмадос.сопу.еор.                                                     | \$    | Eastern T | 'ime - US | 5 & Canad | da (5:40a | m) 👻 |     |                  |          |
|                                                                             |       |           |           |           |           |      |     |                  |          |
|                                                                             |       | 1         | Clic      | k o       | n th      | e ti | me  | slot.            |          |
|                                                                             | A Tro | oublesho  | ot        |           |           |      |     |                  |          |
|                                                                             | 6.    |           |           |           |           |      |     |                  |          |
|                                                                             |       |           |           |           |           |      |     |                  |          |

- Your e-mail has links to change/cancel your appointment. If there is any change, please click on these links.
   You should receive another e-mail with the link to the online tutoring platform (e.g., Blackboard Collaborate Ultra, Zoom, Google Hangouts Meet). The link can be sent to you just one or two hours prior to your tutoring session.

| <ul> <li>Image: Section 1 and Section 2 and Section 2 and</li></ul> |      |                                                                                     | ili carenaly.com                                              | 0      | E Menu |
|----------------------------------------------------------------------------------------------------|------|-------------------------------------------------------------------------------------|---------------------------------------------------------------|--------|--------|
| Image: Image: Image                                          |      | Hotel Trave 100 Lescourse<br>and stronger at Laboration<br>Norm March do You stratt | Enter Details<br>Name *                                       | C HING | *      |
| Image: Section of the section of the sec                     |      |                                                                                     | Tomonori Nagano                                               |        |        |
| More many parts at a traditation to the comparison of the comparison of t                     |      | 1000 00 00 C                                                                        | Email *                                                       |        |        |
| Modern Language Lab at Labaardia<br>Community Carlies       Explain Charlowski         ● Table       • Table         ● Table       • Table         ● Table <td></td> <td>100 P</td> <td>tnagano@lagcc.cuny.edu</td> <td></td> <td></td>                                                                                                    |      | 100 P                                                                               | tnagano@lagcc.cuny.edu                                        |        |        |
| Arabic (Mona Barakat)<br>The Int<br>Come<br>1132am: 12:30pm; Thursday, May 21,<br>2029<br>The Eastern Time - US & Canada<br>Eastern Time - US & Canada<br>Enter your information.                                                                                                    |      | Modern Language Lab at LaGuardia<br>Community College                               | EmpliD (type '00000000' if you don't have one).*              |        |        |
| <ul> <li>It is</li> <li>Colline</li> <li>It 320m - 12:30pm, Thursday, May 21, 3020</li> <li>S Eastern Time - US &amp; Canada</li> <li>Follow to be middlemining</li> <li>Construction</li> </ul>                                                                                                    |      | Arabic (Mona Barakat)                                                               | 32242232                                                      |        |        |
| Ordina     Markadar 230pm, Thursday, May 21, 2029     Sastem Time - US & Canada      For your information.      Pass data anything that will help prepare for our meeting.      Take to prepare for the middlem.      Pass data anything that will help prepare for our meeting.      Take to prepare for the middlem.      Pass data anything that will help prepare for our meeting.      Take to prepare for the middlem.      Take to prepare for the middlem.      Take to prepare for the mi                |      | <b>()</b> 1hr                                                                       |                                                               |        |        |
| Image: All and the second second s                                         |      | Online                                                                              | Please share anything that will help prepare for our meeting. |        |        |
| © Eastern Time - US & Canada<br>Entern your information.                                                                                                    |      | 11:30am - 12:30pm, Thursday, May 21,<br>2020                                        | I'd like to prepare for the midterm.                          |        |        |
| Enter your information.                                                                                                    |      | 🔇 Eastern Time - US & Canada                                                        |                                                               |        |        |
| Enter your information.                                                                                                    |      |                                                                                     |                                                               |        |        |
| Enter your information.                                                                                                    |      |                                                                                     | Schedule Event                                                |        |        |
| Enter your information.                                                                                                    |      |                                                                                     |                                                               |        |        |
|                                                                                                    | Ente | er your information.                                                                |                                                               |        |        |
|                                                                                                    |      |                                                                                     |                                                               |        |        |
|                                                                                                    |      |                                                                                     |                                                               |        |        |
|                                                                                                    |      |                                                                                     |                                                               |        |        |
|                                                                                                    |      |                                                                                     |                                                               |        |        |

- Confirmed

   Confirmed

   Vou are scheduled with Modern Language Lab at LaGuardia
   Confirmed

   Vou are scheduled with Modern Language Lab at LaGuardia
   Confirmed

   Confirmed

   Confirmed

   Confirmed

   Confirmed

   Confirmed

   Confirmed

   Confirmed

   Confirmed

   Confirmed

   Confirmed

   Confirmed

   Confirmed

   Confirmed

   Confirmed

   Confirmed

   Confirmed

   Confirmed

   Confirmed

   Confirmed

   Confirmed

   Confirmed

   Confirmed

   Confirmed

   Confirmed

   Confirmed

   Confirmed

   Confirmed

   Confirmed

   Confirmed

   Confirmed

   Confirmed

   Confirmed

   Confirmed

   Confirmed

   Confirmed

   Confirmed

   Confirmed

   Confirmed

   Confirmed

   Confirmed

   Confirmed

   Confirmed

   Confirmed

   Confirmed

   Confirmed

   Confirmed

   Confirmed

   Confirmed

   Confirmed

   Confirmed

   Confirmed

   Confirmed

   Confirmed

   Confirmed

   Confirmed

   Confirmed

   Confirmed

   Confirmed

   Confirmed

   Confirmed

   Confirmed

   Confirmed

   Confirmed

   Confirmed

   Confirmed

   Confirmed

   Confirmed

   Confirmed

   Confirmed

   Confirmed

   Confirmed

   Confirmed

   Confirmed

   Confirmed

   Confirmed

   Confirmed

   Confirmed

   Confirmed

   Confirmed

   Confirmed

   Confirmed

   Confirmed

   Confirmed

   Confirmed

   Confirmed

   Confirmed

   Confirmed

   Confirmed

   Confirmed

   Confirmed

   Confirmed

   Confirmed

   Confirmed

   Confirmed

   Confirmed

   Confirmed

   Confirmed

   Confirmed

   Confirmed

   Confirmed

   Confirmed

   Confirmed

   Confirmed

   Confirmed

   Confirmed

   Confirmed

   Confirmed

   Confirmed

   Confirmed

   Confirmed

   Confirmed

   Confirmed

   Confirmed

   Confirmed

   Confirmed

   Confirmed

   Confirmed

   Confirmed

   Confirmed

   Confirmed

   Confirmed

   Confirmed

   Confirmed

   Confirmed

   C
- 8. Your appointment is confirmed! Please check your e-mail for confirmation e-mail.

- 9. Your e-mail has links to change/cancel your appointment. If there is any change, please click on these links.
- 10. You should receive another e-mail with the link to the online tutoring platform (e.g., Blackboard Collaborate Ultra, Zoom, Google Hangouts Meet). The link is usually sent to you just a few hours prior to your tutoring session.

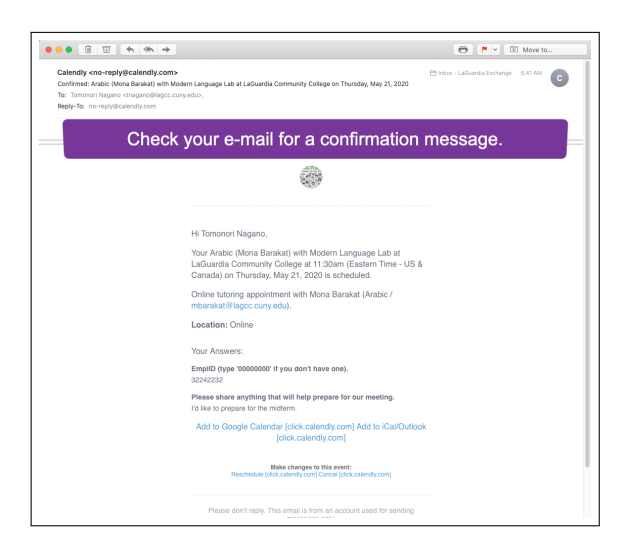

There is also a video tutorial for Calendly. See https://youtu.be/8hD760KE398.

## **Contact Information for the Modern Languages Program**

If you have questions about the modern language (ML) courses or have difficulty in signing up for ML tutoring, please contact following staff members for assistance.

- Lorna Feldman, Coordinator of the Modern Languages Lab lfeldman@lagcc.cuny.edu
- Julio Rosario, Coordinator of the Modern Languages Lab Coordinator of the Modern Languages Lab (B-206) jrosario@lagcc.cuny.edu
- Caitlin Dean, Coordinator of the Modern Languages Lab Coordinator of the Modern Languages Lab (B-206) cdean@lagcc.cuny.edu